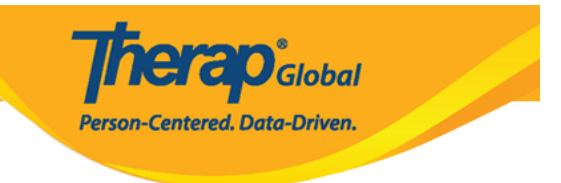

# **Buscar y agregar seguimiento en T-Logs**

### **Buscar T-Log:**

1. Haga clic en la pestaña **Individual** del panel de control.

| Por hacer                 | Modules                                                                | Alto                | Mediano | Bajo |
|---------------------------|------------------------------------------------------------------------|---------------------|---------|------|
| Individual                | 💠 T-Log - Nuevo   Buscar                                               | 2 0                 |         |      |
| Salud                     | Vista                                                                  | -                   | -       | 2    |
| Agencia                   | Informes de eventos generales (GER) - Nuevo<br>  Buscar<br>Seguimiento | с<br>1 <del>7</del> | 1       | 1    |
| Facturación               | 💠 Datos del ISP - Nuevo   Buscar                                       |                     |         |      |
| Administrador             | Confirmar                                                              |                     | 3       |      |
|                           | 💠 Documento de evaluación                                              |                     |         |      |
| Informes de<br>la agencia | Borrador                                                               |                     | 6       |      |

2. Haga clic en el enlace **Buscar** al lado de T-Log.

| Por hacer     | Cuid                          | lados                                                        |
|---------------|-------------------------------|--------------------------------------------------------------|
| Individual    | T-Log                         | Nuevo Buscar Archivar                                        |
| Salud         | Nota de casos                 | Nuevo   Buscar   Archivar  <br>PDF masivo                    |
| Agencia       | Informes de eventos generales | Nuevo   Buscar                                               |
| Facturación   | (GEK)                         | Nuovo I CEP no phordados I                                   |
| Administrador | Resolución GER                | Resoluciones abiertas  <br>Investigaciones abiertas   Buscar |

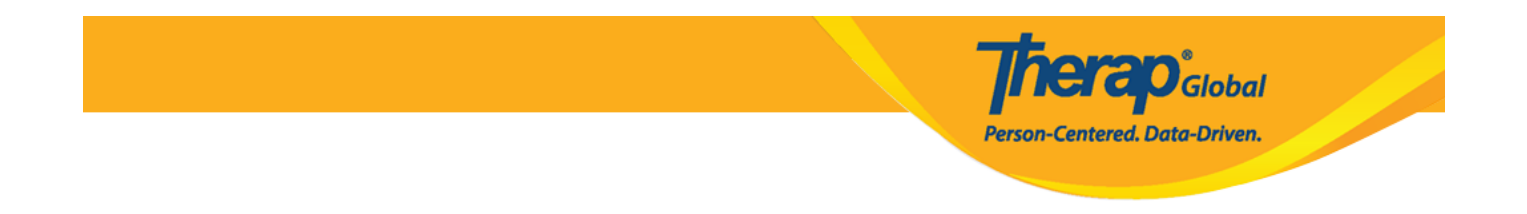

3. Seleccione los criterios de búsqueda adecuados en la página **Búsqueda de T-Log**. Es obligatorio seleccionar **Crear fecha desde**. También puede usar los campos opcionales adicionales presentados para filtrar y restringir los resultados de su búsqueda. El formulario de búsqueda se puede filtrar por nombre de **Individual**, nombres de **programa (sitio)**, **Ingresado por**, **Crear fecha A**, etc. Haga clic en el botón **Buscar** después de seleccionar los criterios de búsqueda.

| Búsqueda de T-Log              |                   |        |
|--------------------------------|-------------------|--------|
| Individual                     | Luis Fernandez Q  | ]      |
| Programa (sitio)               | Search            | ]      |
| Ingresado por                  | Search            |        |
| ID de formulario               |                   |        |
| * Crear fecha Desde            | 07/05/2023        |        |
| Crear fecha A                  | 07/20/2023        |        |
| Nivel de notificación          | - Please Select - |        |
| Estado                         |                   |        |
| Тіро                           | - Seleccione -    |        |
|                                | - Please Select - |        |
| Confirmar estado               | - Seleccione -    |        |
| Resumen                        |                   |        |
|                                |                   |        |
| Sorrar selecciÃ <sup>s</sup> n |                   |        |
| Cancelar                       |                   | Buscar |

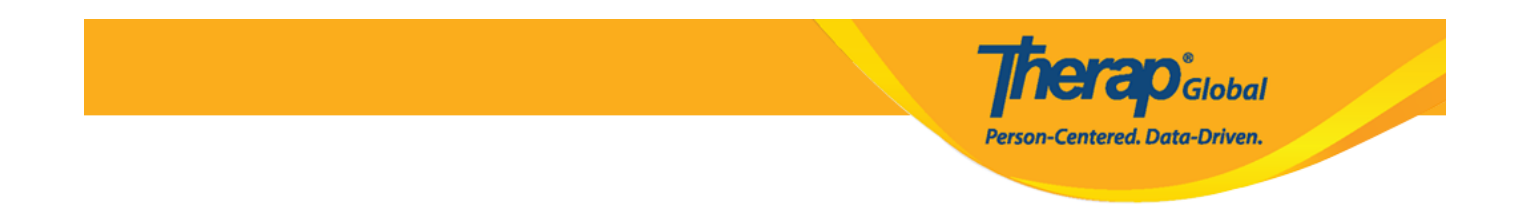

4. Ahora, los resultados de la **Búsqueda de T-Log** mostrarán la lista de T-Logs según los criterios de búsqueda seleccionados. Haga clic en el T-Log para verlo.

| Filter         |                    |                     |         |               |                                     |                 |             |           |           | 15 v Records                  |
|----------------|--------------------|---------------------|---------|---------------|-------------------------------------|-----------------|-------------|-----------|-----------|-------------------------------|
| NL ¢           | Individual 🗘       | Resumen             | ¢ Fotog | rafia Adjunto | Nombre del programa                 | ÷ Ingresado por | Crear fecha | Estado ¢  | Tipo<br>‡ | ID de formulario 🗘            |
| Bajo           | Fernandez,<br>Luis | Apuntes de<br>clase |         |               | (Demo) Education and<br>Development | Afreen, Sonia   | 07/20/2023  | Entregado | ΗN        | TL-DEMOTPHL-<br>M9N4N7AZH842H |
| Mediano        | Fernandez,<br>Luis | Dibujo              |         |               | (Demo) Education and<br>Development | Afreen, Sonia   | 07/20/2023  | Entregado | N         | TL-DEMOTPHL-<br>M9N4ML9XX84ZK |
| howing 1       | to 2 of 2 entries  |                     |         |               |                                     |                 |             |           |           | Previous 1 Next               |
| <b>)</b> Nueva | búsqueda           |                     |         |               |                                     |                 |             |           |           |                               |
| Exporta        | aciones a Excel    |                     |         |               |                                     |                 |             |           |           |                               |

5. Desde la página de T-Log, si hace clic en el icono i, podrá ver el **ID de formulario**, **Ingresado por** y la fecha y hora del T-Log. Haga clic en el icono x para cerrar el cuadro.

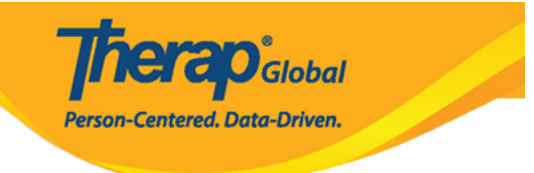

### T-LOG Entregado 🛛 🔶

| Individual               | Luis Fernandez                               | Programa      | (Demo) Education and Development |
|--------------------------|----------------------------------------------|---------------|----------------------------------|
| Ingresado por            | Sonia Afreen, Assistant Teacher on 07/20/20. | 23 01:43 PM   |                                  |
| Tipo                     | Health<br>Notes                              |               |                                  |
| Nivel de<br>notificación | Low                                          |               |                                  |
| Resumen                  | Apuntes de clase                             |               |                                  |
| Descripción              | Hoy estuvo muy atento en clase.              |               |                                  |
| Tiempo adentro           | 01:00 pm                                     | Tiempo afuera | 02:00 pm                         |
| Persona que<br>informó   | Sonia Afreen, Assistant Teacher              | Informado el  | 07/20/2023 03:00 AM              |

| T-LOG Entregado 🛛 | ID de formulario : TL-DEMOTPHL-M9N4N7AZH842H<br>Zona horaria : Asia/Manila |                             |
|-------------------|----------------------------------------------------------------------------|-----------------------------|
|                   | Ingresado por: Sonia Afreen, Assistant Teacher on 07/20/2023 01:43 PM      |                             |
| Individual        | Confirmar estado                                                           | ) Education and Development |

### Agregar seguimiento:

6. Puede hacer clic en el botón **Agregar seguimiento** en la página de T-Log para agregar comentarios de seguimiento en este T-Log.

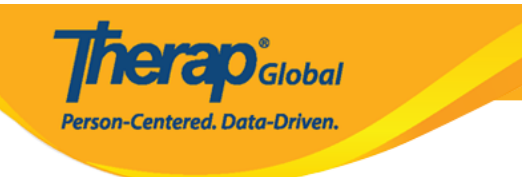

### T-LOg Entregado 🖲

| Individual               | Luis Fernandez                            | Programa      | (Demo) Education and Development |
|--------------------------|-------------------------------------------|---------------|----------------------------------|
| Ingresado por            | Sonia Afreen, Assistant Teacher on 07/20/ | 2023 01:43 PM |                                  |
| Тіро                     | Health<br>Notes                           |               |                                  |
| Nivel de<br>notificación | Low                                       |               |                                  |
| Resumen                  | Apuntes de clase                          |               |                                  |
| Descripción              | Hoy estuvo muy atento en clase.           |               |                                  |
| Tiempo adentro           | 01:00 pm                                  | Tiempo afuera | 02:00 pm                         |
| Persona que<br>informó   | Sonia Afreen, Assistant Teacher           | Informado el  | 07/20/2023 03:00 AM              |
| Seguimiento              |                                           |               |                                  |
| Resumen                  | Ingresado por                             | Fotografía    | Adjunto                          |
|                          |                                           |               | Agregar seguimiento              |
| Adjuntos                 |                                           |               |                                  |
| Documento                |                                           |               |                                  |
| adjunto                  |                                           |               |                                  |
| Fotografia               |                                           |               |                                  |
|                          |                                           |               |                                  |
| PDF                      |                                           |               | ▲ Anterior Siguiente >           |
|                          |                                           |               |                                  |
| Cancelar Atrás           |                                           |               | SComm Eliminar Actualizar        |

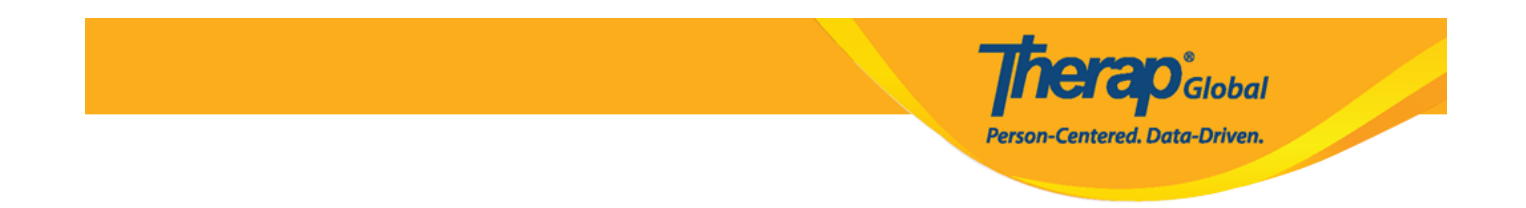

7. Esto abrirá la página **T-Log** donde **Tipo**, **Nivel de notificación** y **Resumen** ya estarán llenos como antes. Ingrese el comentario de seguimiento en el campo **Descripción** y luego haga clic en el botón **Enviar**.

| T-Log Nuevo              |                                 |                           |         |                                  |
|--------------------------|---------------------------------|---------------------------|---------|----------------------------------|
|                          |                                 |                           |         |                                  |
| Individual               | Luis Fernandez                  | Pro                       | ograma  | (Demo) Education and Development |
| Ingresado por            | Sonia Afreen, Assistant Teacher | r -                       |         |                                  |
| * Tipo                   | V Health V Notes 🗌 Follow-      | -up 🔲 Behavior 📄 Contacts | Gener   | al                               |
| Nivel de<br>notificación | Low ~                           |                           |         |                                  |
| * Resumen                | Apuntes de clase                |                           |         |                                  |
| > Descripción            | Aprendió a contar hasta 100 l   | hoy.                      |         |                                  |
| Tiempo adentro           | hh:mm a                         | Tiempo                    | afuera  | hh:mm a 🕑                        |
| Persona que<br>informó   | Search                          | Inform                    | nado el | MM/DD/YYYY hh:mm a               |
| Adjuntos                 |                                 |                           |         |                                  |
| Documento<br>adjunto     | Add File Scan File              |                           |         |                                  |
| Fotografía               | Add Image                       |                           |         |                                  |
| Cancelar Atrás           |                                 |                           |         | Enviar                           |

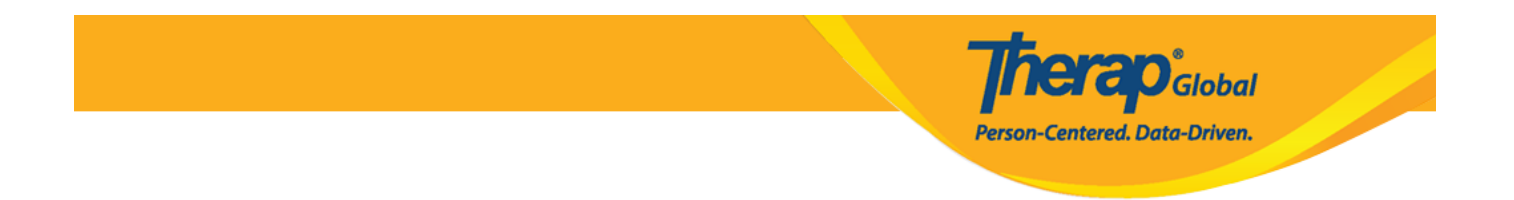

8. Esto mostrará un mensaje de éxito. Haga clic en el enlace Volver al **formulario** para ver el T-Log actualizado.

|                               | El formulario TL-DEMOTPHL-M9N4ML9Y684Z4 se enviú con éxito |
|-------------------------------|------------------------------------------------------------|
| Regresar a Formulario   Lista |                                                            |
|                               |                                                            |
| Acciones                      |                                                            |
| Crear T-Log nuevo             |                                                            |
|                               |                                                            |

9. En la sección **Seguimiento** habrá una lista de T-Logs de seguimiento. Haga clic en el enlace deseado de la lista para ver el comentario de seguimiento específico.

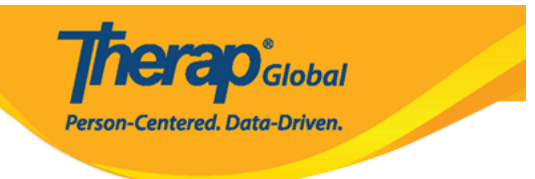

## T-LOg Entregado 🖲

| Individual               | Luis Fernandez                     | Programa            | (Demo) Education and Development |
|--------------------------|------------------------------------|---------------------|----------------------------------|
| Ingresado por            | Sonia Afreen, Assistant Teacher on | 07/20/2023 02:06 PM |                                  |
| Тіро                     | Health<br>Notes                    |                     |                                  |
| Nivel de<br>notificación | Low                                |                     |                                  |
| Resumen                  | Apuntes de clase                   |                     |                                  |
| Descripción              | Aprendió a contar hasta 100 hoy.   |                     |                                  |
| Tiempo adentro           |                                    | Tiempo afuera       |                                  |
| Persona que<br>informó   |                                    | Informado el        |                                  |
|                          |                                    |                     |                                  |

#### Seguimiento

| Resumen                                   | Ingresado por                                           | Fotografía | Adjunto           |
|-------------------------------------------|---------------------------------------------------------|------------|-------------------|
| Apuntes de clase                          | Sonia Afreen, Assistant Teacher, 07/20/2023 01:43:41 PM |            |                   |
| Apuntes de clase 🥖                        | Sonia Afreen, Assistant Teacher, 07/20/2023 02:06:09 PM |            |                   |
| ljuntos                                   |                                                         | Ag         | regar seguimiente |
|                                           |                                                         |            |                   |
| Documento<br>adjunto<br>Fotografia        |                                                         |            |                   |
| Documento<br>adjunto<br>Fotografia<br>PDF |                                                         | ▲ Anterio  | r Siguiente 3     |
| Documento<br>adjunto<br>Fotografía<br>PDF |                                                         | ▲ Anterio  | r Siguiente       |